## Uploading a Specialist Letter to My Health Record

*Note*: These steps assume that your software is connected to the My Health Record system, the patient has a My Health Record and their individual healthcare identifier (IHI) has been validated in your system

| STEP 1:<br>To set up templates to allow uploading<br>to My Health Record, click Setup ><br>Letter templates > Options.<br>Click on the My Health Record tab and<br>select Specialist Letter from the drop-<br>down menu.<br>Click OK to save.                                                                                      | C Printer Stitlings for l Recipient Multiple X<br>Stitlings Recuerts Rud My Heath Rocod Stelect MRR type to be recorded when uploading patient information Specialist Latter CK Cancel                                                                                                    |
|----------------------------------------------------------------------------------------------------|----------------------------------------------------------------------------------------------------|
| STEP 2:<br>Create your letter as usual in the<br>Correspondence screen. The <b>Send to</b><br><b>MHR</b> check box in the letter will be<br>automatically ticked.                                                                                                    | Insert Field       Image: Specialist Letter       Image: Specialist Letter       Image: Specialist Letter         Image: Specialist Letter       Image: Specialist Letter       Image: Specialist Letter       Image: Specialist Letter         Image: Specialist Letter       Image: Specialist Letter       Image: Specialist Letter       Image: Specialist Letter         Image: Specialist Letter       Image: Specialist Letter       Image: Specialist Letter       Image: Specialist Letter         Image: Specialist Letter       Image: Specialist Letter       Image: Specialist Letter       Image: Specialist Letter         Image: Specialist Letter       Image: Specialist Letter       Image: Specialist Letter       Image: Specialist Letter         Image: Specialist Letter       Image: Specialist Letter       Image: Specialist Letter       Image: Specialist Letter         Image: Specialist Letter       Image: Specialist Letter       Image: Specialist Letter       Image: Specialist Letter         Image: Specialist Letter       Image: Specialist Letter       Image: Specialist Letter       Image: Specialist Letter         Image: Specialist Letter       Image: Specialist Letter       Image: Specialist Letter       Image: Specialist Letter         Image: Specialist Letter       Image: Specialist Letter       Image: Specialist Letter       Image: Specialist Letter         Image: Specialist Letter       Image: Specialist |
| This can be manually unticked if you do not want this letter to be uploaded to My Health Record.                                                                                                    |                                                                                                    |
| STEP 3:<br>To finish, click <b>Print-Lock</b> . The letter<br>will print and be uploaded to My<br>Health Record.                                                                                                    | Correspondence   TRecipient Multiple<br>Seve Seve & Clese Cancel            Priet-Duft Priet-Lack   102                                                                                                    |
| STEP 4:<br>Click <b>OK</b> on the confirmation message.                                                                                                    | My Health Record X<br>Specialist Letter successfully uploaded to My Health Record system.                                                                                                    |
|                                                                                                    | ΟΚ                                                                                                    |
| If your specialist letter contains information about significant allergies, adverse reactions or medicines, it is suggested that you also upload an event summary (if available in your software) using coded data to ensure this information is reflected in the Medicines View in My Health Record. Alternatively, you could ask |                                                                                                    |

ensure this information is reflected in the Medicines View in My Health Record. Alternatively, you could the referring GP to consider uploading an updated shared health summary to ensure allergy, adverse reactions or medicines information is accurate.

## Uploading a Specialist Letter to My Health Record continued

| To supersede an existing letter in My Health Record                                                                                                    |                                                                                                    |
|----------------------------------------------------------------------------------------------------|----------------------------------------------------------------------------------------------------|
| STEP 1:                                                                                                    |                                                                                                    |
| From MyComms, select the letter and                                                                                                    | WithHeader 🤜 MHR 😳 MedSpeech Finalise 🚔 Ext Viewer 🛄 Copy External 🗹 Task 🔊 Bulk Import @ Fax/E-Mail 🚭 Pr                                                                                                    |
| click the <b>MHR</b> button.                                                                                                    | To/Requested By         Subject/Reason         MHR         Ref#         Modifier-Creator         Ta           PERCY @BPC         Adams, Matthew @OT         I Recipient Multiple         Uploaded - Spec         0         Best Practice - Best Practice           PERCY @BPC         Adams, Matthew @OT         I Recipient Multiple         Uploaded - Spec         0         Best Practice - Best Practice           PERCY @BPC         Adams, Matthew @OT         I Recipient Multiple         Uploaded - Spec         0         Best Practice - Best Practice           PERCY @BPC         Adams, Matthew @OT         I Recipient Multiple         Uploaded - Spec         0         Best Practice - Best Practice           PERCY @BPC         Adams, Matthew @OT         I Recipient Multiple         Uploaded - Spec         0         Best Practice - Best Practice           PERCY @BPC         Adams, Matthew @OT         I Recipient Multiple         Uploaded - Spec         0         Best Practice - Best Practice           PERCY @BPC         Adams, Matthew @OT         I Recipient Multiple         0         Best Practice - Best Practice           PERCY @BPC         Adams, Matthew @OT         I Recipient Multiple         0         Best Practice - Best Practice |
| STEP 2:<br>Click <b>Yes</b> to edit and supersede the<br>original document.                                                                                                 | My Health Record<br>This letter has already been uploaded to the patient's My Health<br>Record, would you like to edit this letter and re-send to My Health<br>Record?<br>On clicking Print & Send, this will upload and supersede the copy held<br>at My Health Record.<br>Yes No                                                                                                    |
| STEP 3:<br>Edit the letter, then select <b>Print &amp;</b><br><b>Send</b> to save and replace the letter in<br>My Health Record.                                            | My Health Record X<br>Specialist Letter successfully replaced in the My Health Record system.                                                                                                    |
| Click <b>OK</b> on the confirmation message.                                                                                                    | OK                                                                                                    |
| To remove or delete the letter from My Health Record                                                                                                    |                                                                                                    |
| STEP 1:<br>From MyComms, select the letter and<br>click <b>Delete</b> .                                                                                                    | PERCY @BPC         Adams, Matthew @OT         I Recipient Multiple         Uploaded - Spec         0         Best Practice - Best Practice           PERCY @BPC         Adams, Matthew @OT         I Recipient Multiple         0         Best Practice - Best Practice           PERCY @BPC         Adams, Matthew @OT         I Recipient Multiple         0         Best Practice - Best Practice           PERCY @BPC         Adams, Matthew @OT         I Recipient Multiple         Uploaded - Spec         0         Best Practice - Best Practice                                                                                                    |
| STEP 2:<br>Click <b>Yes</b> to confirm letter deletion.                                                                                                    | Delete Record     X       Delete this record, Are you sure? (Date: 1/03/2021)       Please note: this action also removes the record from the patient's My       Health Record system       This action also removes the parent records in the VIP database       Yes     No                                                                                                    |
| STEP 3:<br>Select the reason for removing the<br>letter and click <b>OK</b> .                                                                                               | Remove document X      Please indicate the reason for removal      Withdrawn     Incorrect Identity      OK Cancel                                                                                                    |
| Useful links:                                                                                                    |                                                                                                    |
| <ul> <li>For further information visit <a href="https://www.digitalhealth.gov.au/healthcare-providers">https://www.digitalhealth.gov.au/healthcare-providers</a></li> </ul> |                                                                                                    |

For assistance contact the My Health Record helpline on **1800 723 471 or email help@digitalhealth.gov.au** 

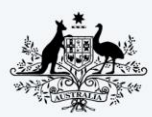

Australian Government Australian Digital Health Agency

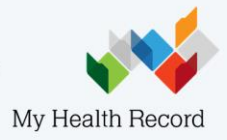